| 項次 | 時間        | 對象 | 工作內容      | 備註                         |
|----|-----------|----|-----------|----------------------------|
| _  | 學期初       |    | 1、到幼生管理系統 | 特教舊生:係指有鑑輔會文號且基本           |
|    |           | 特教 | 申請[幼兒經費   | 資料已經登錄在特教通報網上的確            |
|    |           |    | 補助]。      | 認特教學生,包括以下兩類:              |
|    |           |    | 2、到特教通報系統 | (1) <u>原來幼兒園學生</u> 。       |
|    |           |    | (學務)申請[巡  | (2)由他校轉學進來。                |
|    |           |    | 迴輔導服務]或   |                            |
|    |           |    | /及[相關專業   |                            |
|    |           |    | 服務]。      |                            |
|    |           |    | 1、到特教通報系統 | 1、特教新生:基本資料尚未登錄在           |
|    |           |    | (學務)先做[新  | 申請學校特教通報網上的學生,包括           |
|    |           |    | 增身障生(疑似   | 以下兩類:                      |
|    |           |    | 生)],接著做[提 | (1)原來幼兒園學生 <u>新取得</u> 身心障礙 |
|    |           |    | 報鑑定安置]。   | 手册、身心障礙證明或聯合評估             |
|    |           |    | (報名之場次以   | 中心核發之發展遲緩證明書。              |
|    |           |    | 公函為準)     | (2)持有身心障礙手冊、身心障礙證          |
|    |           |    | 2、參加鑑定安置會 | 明或聯合評估中心核發之發展遲             |
|    |           |    | 議。        | 緩證明書之幼兒, <u>新入幼兒園</u> 。    |
|    |           |    | 3、經會議核定為確 |                            |
|    |           |    | 認特教學生者,   | 2、經會議核定為疑似特教學生者,           |
|    |           |    | 收到決議公函    | 收到決議公函後,到特教通報系統接           |
|    | 學曲初       |    | 後,到特教通報   | 收學生,若決議學生需要巡迴輔導服           |
| -  | 7 301-103 | 特教 | 系統(學務)接收  | 務,則在特教通報系統申請[巡迴輔           |
|    | 學期中       | 新生 | 學生。       | 導服務]或/及[相關專業服務]。(不         |
|    | 1 291 1   |    | 4、到幼生管理系統 | 能申請[幼兒經費補助])。              |
|    |           |    | 申請[幼兒經費   |                            |
|    |           |    | 補助]。(一學期  | 3、經會議核定為非特教學生者,收           |
|    |           |    | 一次,只在學期   | 到決議公函後,到特教通報系統接收           |
|    |           |    | 初申請;鑑定時   | 學生,學生資料會自動消失,不能申           |
|    |           |    | 間超過申請時    | 請所有特教服務。                   |
|    |           |    | 間,則由下一學   |                            |
|    |           |    | 期開始申請)    |                            |
|    |           |    | 5、到特教通報系統 |                            |
|    |           |    | (學務)申請[巡  |                            |
|    |           |    | 迴輔導服務]或   |                            |
|    |           |    | /及[相關專業   |                            |
|    |           |    | 服務]。      |                            |

| 項次  | 時間          | 對象             | 工作內容                                                                                      | 備註                                                                                                    |  |  |
|-----|-------------|----------------|-------------------------------------------------------------------------------------------|----------------------------------------------------------------------------------------------------|--|--|
| 1-1 | 學學(即校期/期生離) | 應畢或將出特生屆業即轉的教生 | <ol> <li>1、在特教通報系統<br/>(轉銜)[填寫轉<br/>銜表]。</li> <li>2、在特教通報系統<br/>(學務)異動學<br/>生。</li> </ol> | <ol> <li>1、畢業生開始填寫轉銜表的時機是<br/>在6月,確定學生會畢業就可以<br/>開始做「初次填寫轉銜表」了。</li> <li>等到確定下一個學校時,就可以<br/>在第四個頁面「未來安置」點選<br/>學校。等到所有頁面的資料都完<br/>成後,點選</li> <li>● 已確認資料全部輸入完畢(方能異動學生)<br/>並存檔。然後回到通報網的學務<br/>系統點選學生基本資料做異動,<br/>對方學校就可以接收了。</li> <li>2、轉出學生開始填寫轉銜表的時機<br/>是在確定學生轉出的新學校後再<br/>填寫。</li> </ol> |  |  |

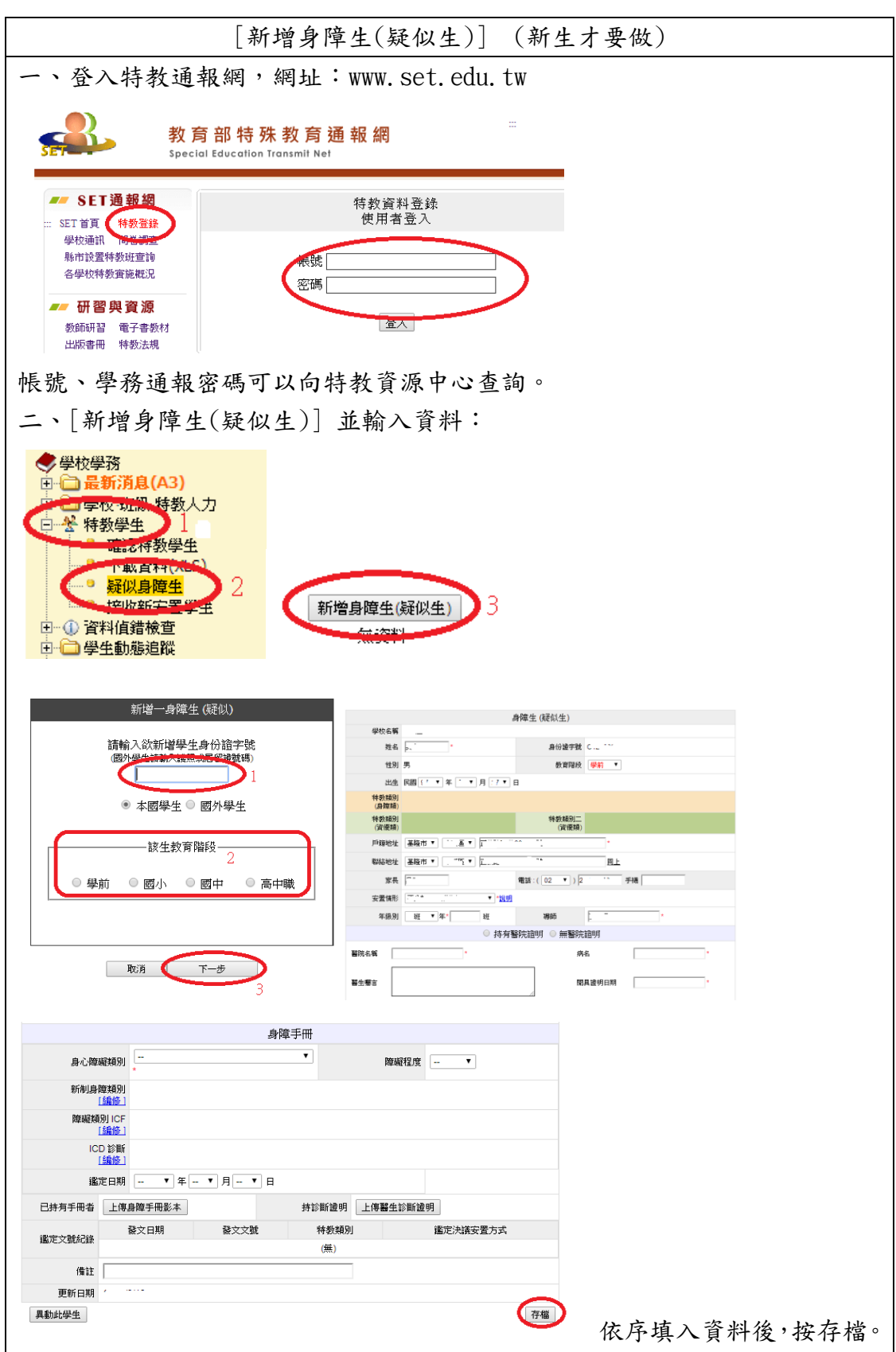

特教通報網操作方式

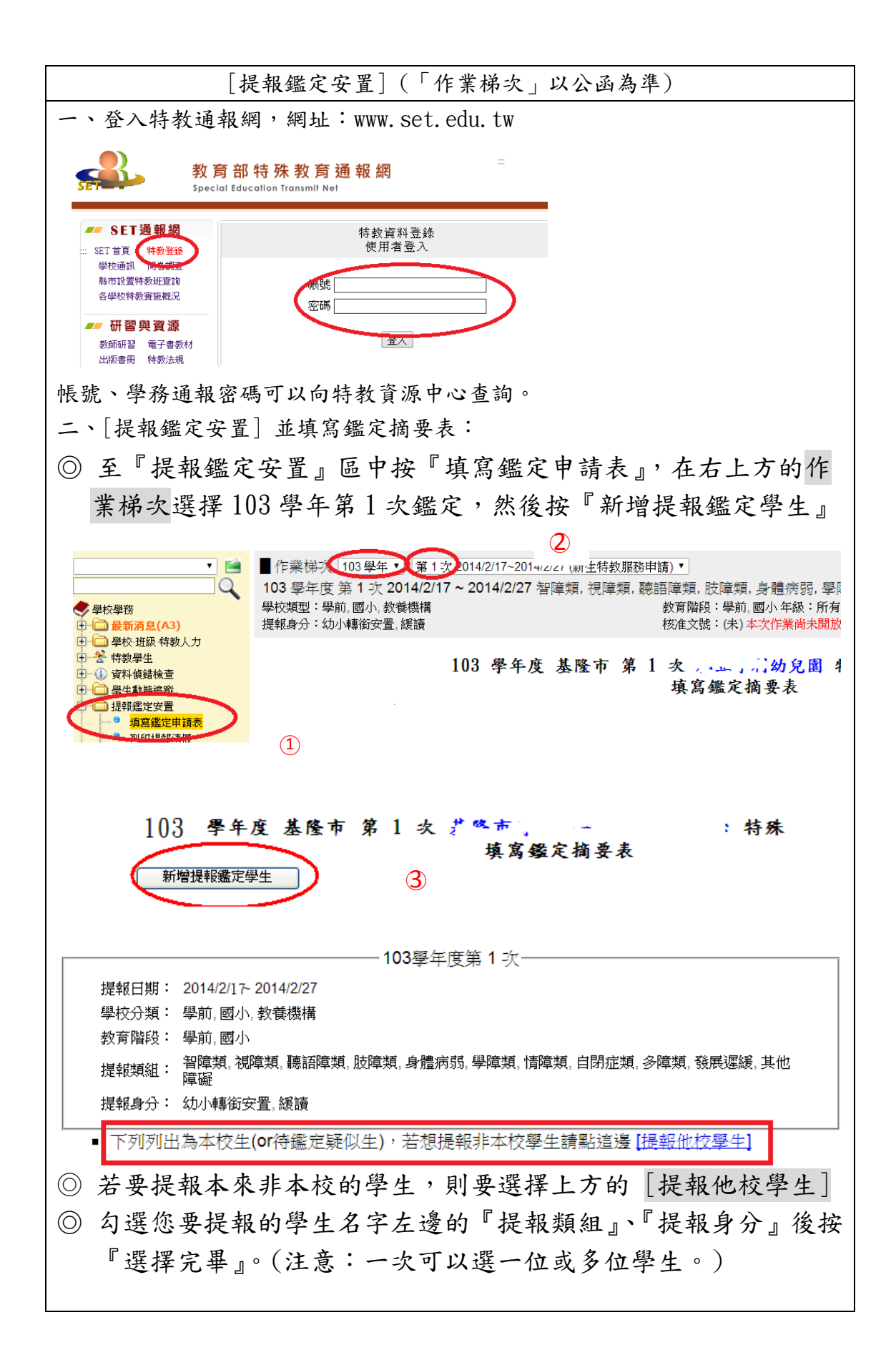

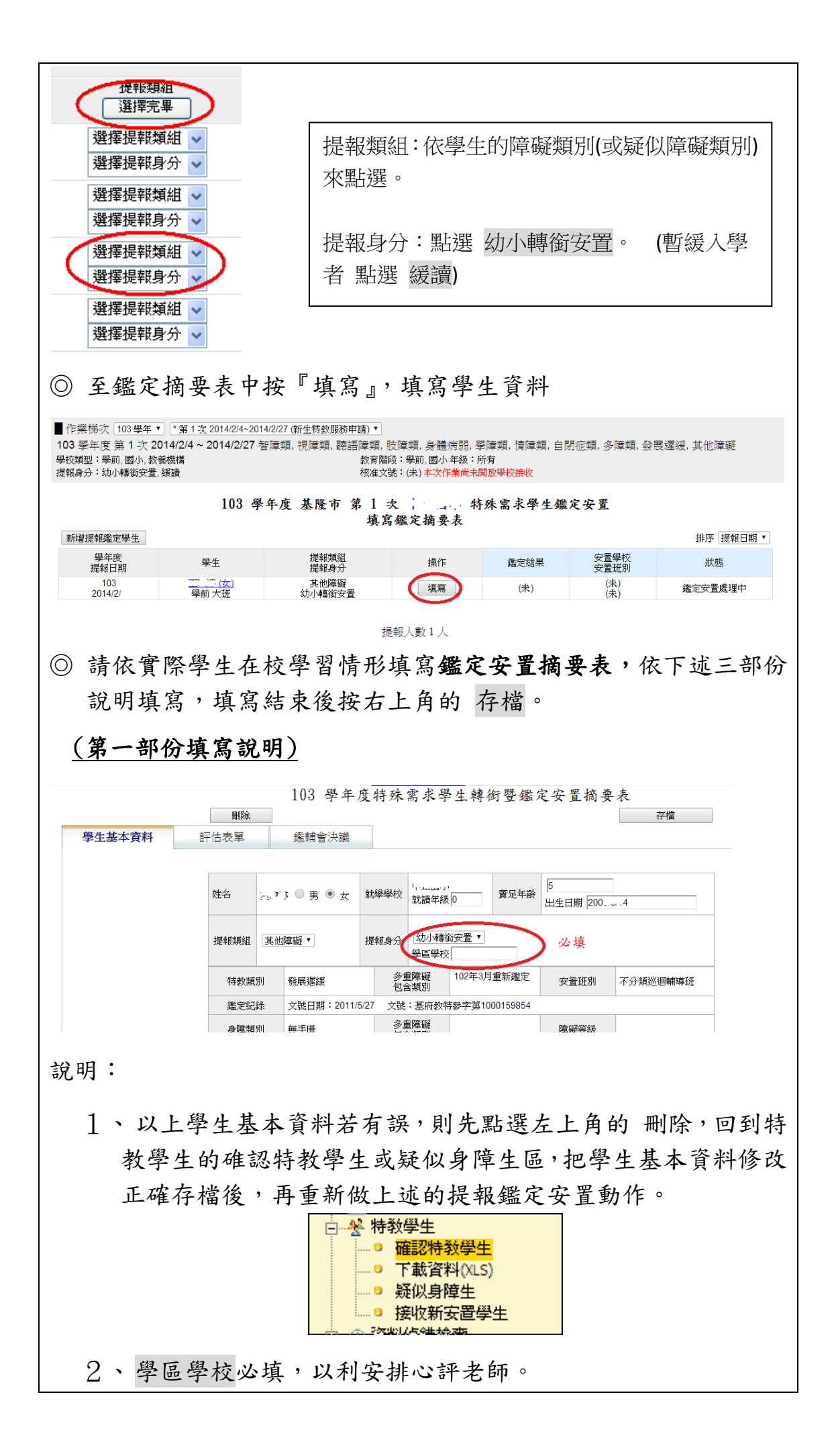

|                                                                                  | 目前安置:<br>● 普通班 ● 普通班接受特教服務 ● 資源小組服務 ● 分散式資源班 ● 巡迴輔導<br>● 集中式特教班 ● 特教學校 ● 在家教育 ● 其他                                                                                                    |
|----------------------------------------------------------------------------------|----------------------------------------------------------------------------------------------------|
| 轉銜及訪談<br>資料<br>(由轉銜資<br>料服務個案<br>必填)                                             | 學習狀況摘要:                                                                                                    |
| 在校專業團2<br>務情形                                                                    | k服 □ 物理治療 □ 職能治療 □ 語言治療 □ 心理治療 □ 社會工作 □ 職業輔導 □ 定向行動 □ 其他                                                                                                    |
| 在校輔導及軸<br>使用情形                                                                   |                                                                                                    |
| 身心障<br>冊,則                                                                       | 礙手冊則填寫 身心障礙手冊 資料,如果沒有身心障礙<br>填寫 醫療資料;在校生則填寫 學業成就。                                                                                                    |
| 身心障<br>冊,則                                                                       | 礙手冊則填寫 身心障礙手冊 資料,如果沒有身心障礙<br>填寫 醫療資料;在校生則填寫 學業成就。                                                                                                    |
| <b>身心障</b><br>冊,則<br><sup>未來安置</sup><br>教學建議                                     | 礙手冊則填寫 身心障礙手冊 資料,如果沒有身心障礙<br>填寫 醫療資料;在校生則填寫 學業成就。                                                                                                    |
| <b>身心障</b><br>冊,則<br><sup>未來安置</sup><br>身心障礙手冊                                   | 碳手冊則填寫       身心障礙手冊       資料,如果沒有身心障礙         填寫       醫療資料;在校生則填寫       學業成就。         >       普通班       普通班授受特数服務       分散式資源班       巡迴輔導       集中式特数班       特数學         查方家教育       其他                                                                                                    |
| <ul> <li>身心障</li> <li>册,則</li> <li>未來安置</li> <li>書心障礙手冊</li> <li>醫療資料</li> </ul> | 碳手冊則填寫       身心障礙手冊       資料,如果沒有身心障礙         填寫       醫療資料       ;在校生則填寫       學業成就。          普通班 ● 普通班接受特数服務 ● 分散式資源班 ● 巡迴輔導 ● 集中式特数班 ● 特数學         ● 在家教育 ● 其他       #         数學及評量協助:                                                                                                    |
| 身心障       身心障       赤次男       未來安置       身心障礙手冊       醫療資料          學次以前()       | weight of the Alexand Alexand Alexan |

| [申請巡迴輔                                                                                                    | <b>博導](每學期初)</b>                                                                                                    |
|----------------------------------------------------------------------------------------------------|----------------------------------------------------------------------------------------------------|
| 一、登入特教通報網,網址:www.se                                                                                                    | t.edu.tw                                                                                                    |
| 教育部特殊教育通報網<br>Special Education Transmit Net                                                                                                    |                                                                                                    |
| ### SET通報網         特教資料登録           ::: SET首頁         特教資料           ::: SET首頁         特教資料                                                                                                    | 錄<br>(1) (1) (1) (1) (1) (1) (1) (1) (1) (1)                                                                                                    |
|                                                                                                    |                                                                                                    |
| 数師研習 電子書数材 (宣人)<br>出版書冊 特数法規                                                                                                    |                                                                                                    |
| 帳號、學務通報密碼可以向特教資源<br>二、[申請巡迴輔導]並輸入資料:(-                                                                                                    | 中心查詢。<br>每學期申請,請選擇正確的學年度及學期                                                                                                    |
| 日 🔝 巡迴輔導                                                                                                    |                                                                                                    |
| <ul> <li>■ 申請述迴輔導</li> <li>查問執導::</li> <li>查問執導::</li> <li>型</li> <li>可聞執導::</li> <li>型</li> <li>可聞執導::</li> <li>(1)</li> <li>(2)</li> <li>(2)</li> <li>(3)</li> <li>(4)</li> <li>(4)</li> <li>(4)</li> <li>(5)</li> <li>(4)</li> <li>(5)</li> <li>(5)</li> <li>(5)</li> <li>(6)</li> <li>(7)</li> <li>(7)</li></ul> |                                                                                                    |
| 2                                                                                                    |                                                                                                    |
| ■巡迴輔導申請後 102 學年度(目前)▼ 下學期(目前)▼                                                                                                    | 所有年級 ▼ 所有性別 ▼                                                                                                    |
| 所有特数類別 ▼ 所有安置班別 ▼ 所有巡迴輔導致                                                                                                    | 頃別  ▼  查詢                                                                                                    |
|                                                                                                    | 3 新增一筆申請                                                                                                    |
|                                                                                                    |                                                                                                    |
| 102 學年度 下 學期                                                                                                    |                                                                                                    |
| ※該生必須已存在於通報資料庫中方能提出申請<br>※每學期只能申請一次                                                                                                    | 102 學年度 下 學期 巡逻辑導申請<br>25名 教學學校 ——————————————————————————————————                                                                                                    |
| 新增申請 巡迴輔導                                                                                                    | ●         ●         ●         ●         ●         ●         ●         ●         ●         ●         ●         ●         ●         ●         ●         ●         ●         ●         ●         ●         ●         ●         ●         ●         ●         ●         ●         ●         ●         ●         ●         ●         ●         ●         ●         ●         ●         ●         ●         ●         ●         ●         ●         ●         ●         ●         ●         ●         ●         ●         ●         ●         ●         ●         ●         ●         ●         ●         ●         ●         ●         ●         ●         ●         ●         ●         ●         ●         ●         ●         ●         ●         ●         ●         ●         ●         ●         ●         ●         ●         ●         ●         ●         ●         ●         ●         ●         ●         ●         ●         ●         ●         ●         ●         ●         ●         ●         ●         ●         ●         ●         ●         ●         ●         ●         ●         ● |
| 學生身份證字號 1                                                                                                    | (数定约) 後 文號日時:<br>                                                                                                    |
|                                                                                                    |                                                                                                    |
| \$\$\$\$**£弦谷 (}\$\$ <sup>—</sup> )                                                                                                    | 家長坂龍隆人 5 電話 (02)2- 手橋<br>戸録地址 基隆市                                                                                                    |
|                                                                                                    | \$\$\$\$\$*\$\$\$\$ 基版中***<br>述图转带转列 ▼ 1/2图转带转列二 ▼                                                                                                    |
|                                                                                                    | <ul> <li>● 學習及其是執導 ● 提供就能教育訊息 ● 心理点行為結構 ● 地方法付前構導 ● 地方場合 化注流序道用</li> <li>● 総合規模式訊提供 ● 電話協力方加基礎超起 ● 視想常學策策方規構 ● 建压制用式试验 ● 新小稻苗等集团活 ● 正發展與就業構成</li> <li>● 其他</li> <li>● 其他</li> <li>● 其他</li> <li>● 新加</li> </ul>                                                                                                    |
| * 码生绝缘Uff在水通和具种单节为就定山中的<br>* 每生每學期申請一次                                                                                                    | - 学生家成 套員<br>描述                                                                                                    |
|                                                                                                    |                                                                                                    |
| ■ 1000 1000 1000 1000 1000 1000 1000 10                                                                                                    |                                                                                                    |
| 學校介入處理                                                                                                    |                                                                                                    |
| N 139年在在校<br>主要问题                                                                                                    |                                                                                                    |
| ** 宝林碑自述<br>(州的文技编辑)                                                                                                    | 教育局填寫                                                                                                    |
| 頃表数節 ◎ 特数提表 ◎ 特数接接承纳人 ◎ 資源班数節 ◎ 勝師<br>駆給方式 電話:(/                                                                                                    | 11/10/07/22<br>構成時代<br>エローイム                                                                                                    |
| (f)                                                                                                    | wardpup f2<br>取消 確定                                                                                                    |
| 所有資料都填好之後按確定。                                                                                                    |                                                                                                    |

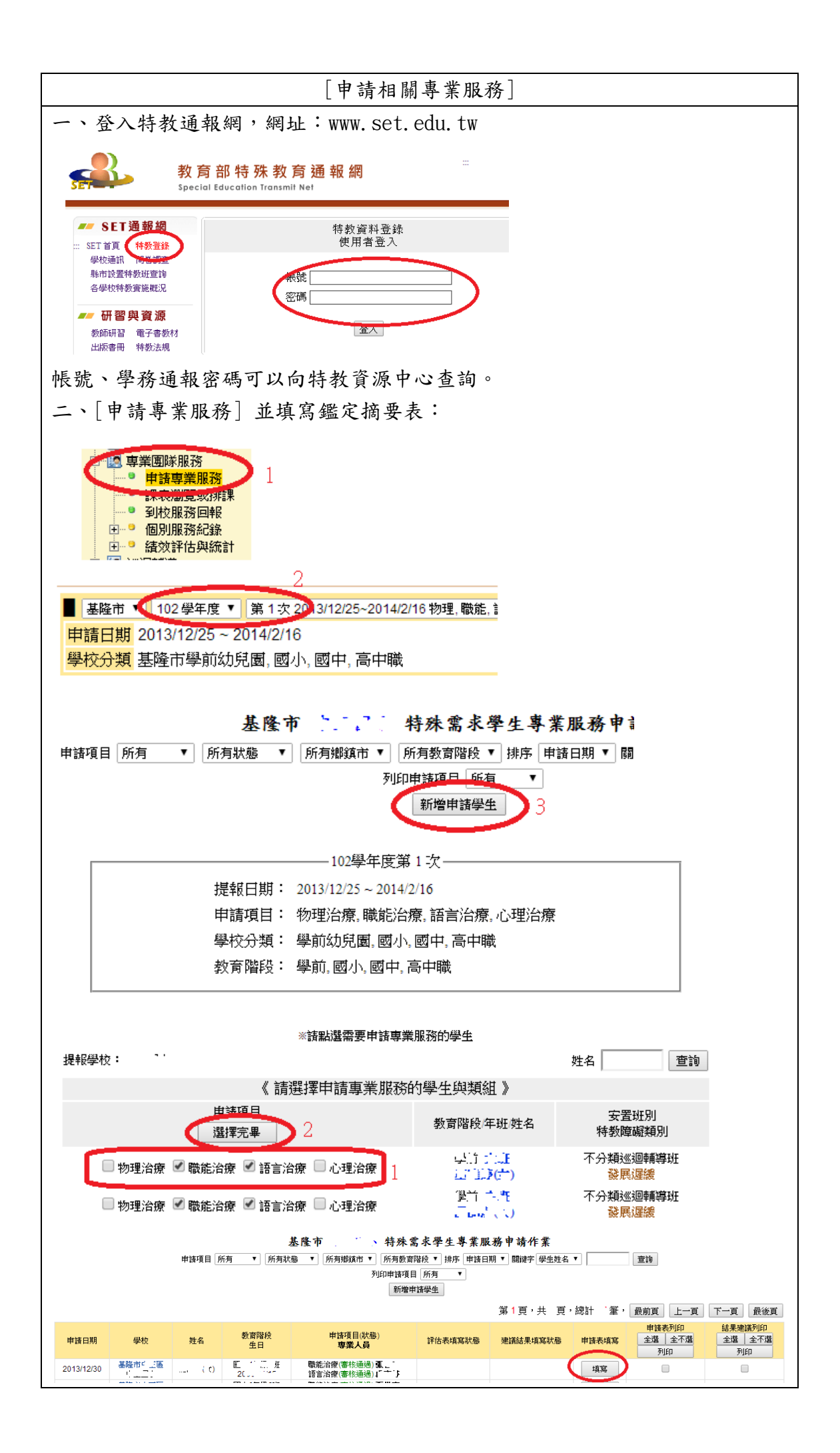

|         |                    |         | 專業服            | 務 申請表           | ŧ                     |                                       |
|---------|--------------------|---------|----------------|-----------------|-----------------------|---------------------------------------|
| 刪除      |                    |         | _              |                 | 存檔                    | 關閉                                    |
|         | 」基本資料              |         | 語言》            | 台療轉介表           |                       | 職能治療轉介表                               |
| 姓名      | ,                  | 就學學校    | └ ━━━<br>年級 '班 | 宙足年齡            | 歲月<br>出生日期 21,500,100 |                                       |
| 特教教     | 頃別                 |         | 多重障礙<br>包含類別   | س<br>در         | 安置班別                  | n − n - G<br>1 af ar seas guart<br>ar |
| 鑑定約     | 記錄 文號日期            | 明:      | -<br>文號:_      | _ <b>3010</b> 1 | L                     |                                       |
| 身障難     | 頃別し                | .,      | 多重障礙<br>包含類別   |                 | 障礙等級                  |                                       |
| 手冊鑑》    | 定日期 … <sup>1</sup> | -       | 手冊核發日期         |                 | 重新鑑定日期                |                                       |
| Tees    | 家長或監護人             | j       | 電話 ( ⊡         | - • )           | 手機                    | L                                     |
| 1999年3月 | 戶籍地址               | *****   |                |                 |                       |                                       |
| 申請日期    | 聯絡地址<br>20 ,       | - 基陸中 ▼ |                |                 |                       |                                       |
|         |                    |         |                |                 |                       |                                       |
| 刪除      |                    |         |                | (               | 存檔                    | 關閉                                    |
| 每個學生出   | 現的頁面               | 會跟著     | 申請的服務          | 齐而有不1           | 司,所有頁面都               | 邹填寫完畢後存檔                              |

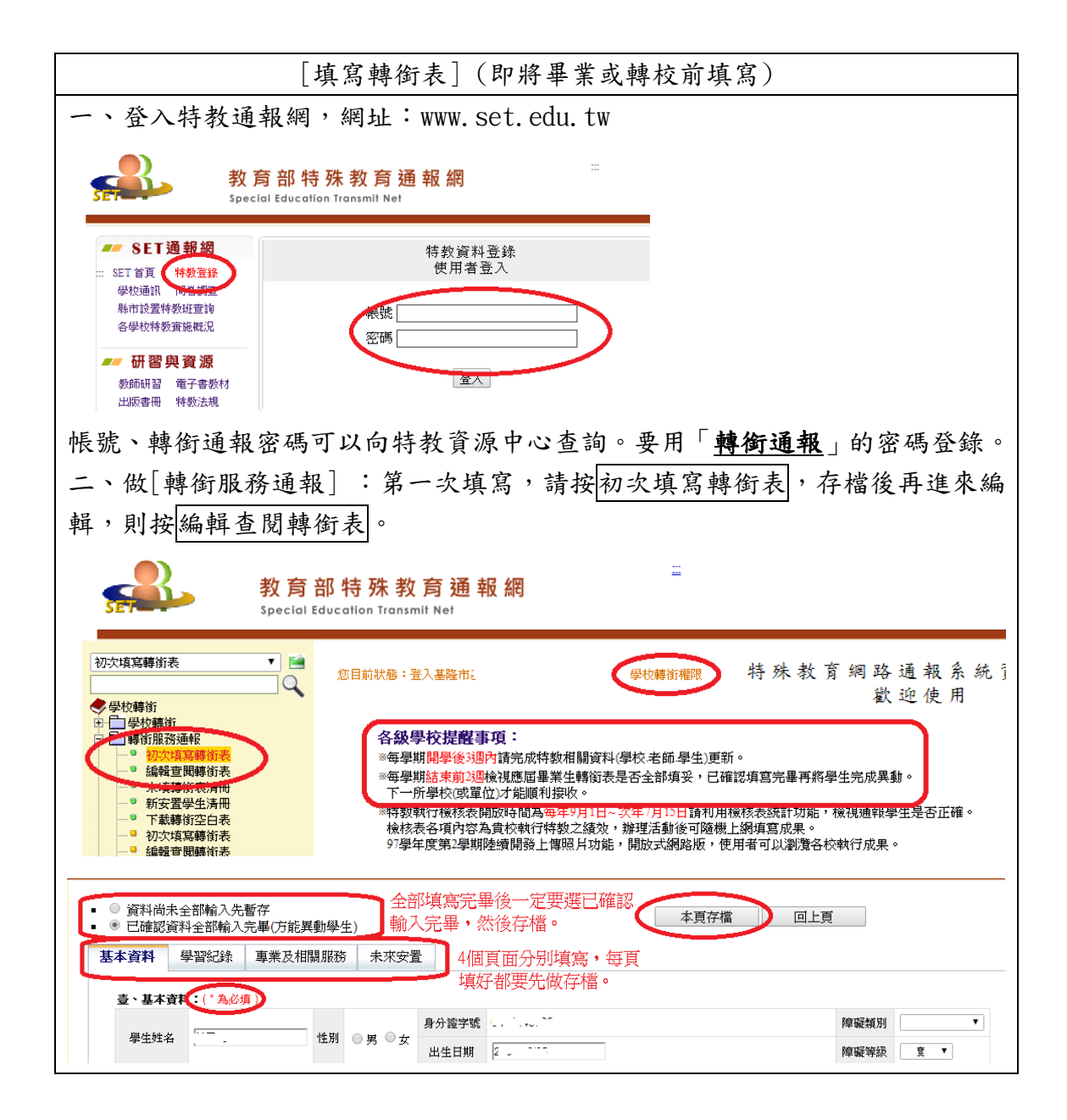

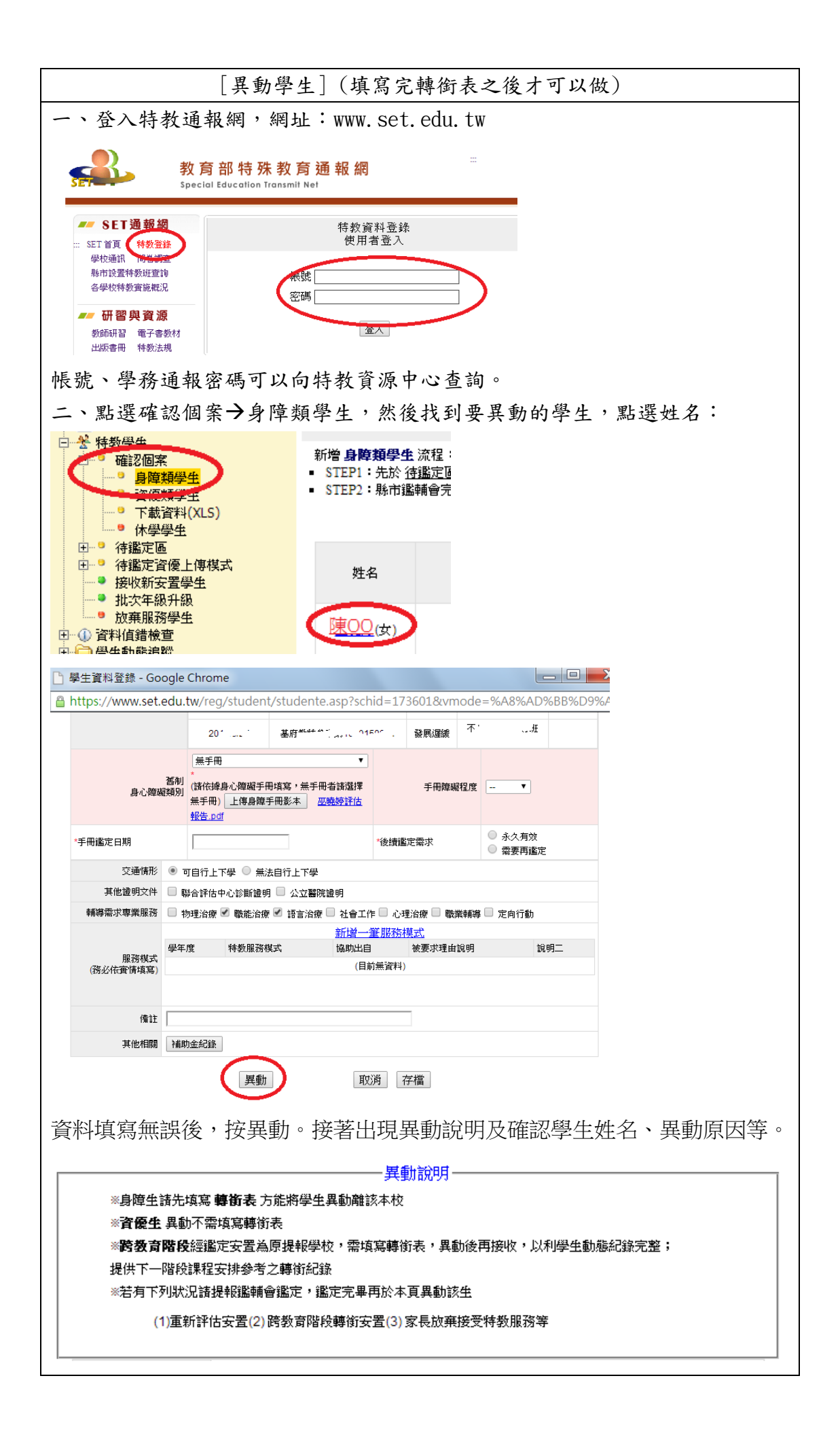

| 下列部分有打 X 的項目是您必須填完轉銜表才能勾選(轉銜表內轉銜單位必填)<br>請使用學校轉銜的帳號登入後填寫轉銜表 |
|-------------------------------------------------------------|
| 請選擇異動原因                                                     |
| x 縣內轉學(高中以下)                                                |
| x 轉學至外縣市                                                    |
| X 畢業 (本學期尚未結束,應屆畢業生請於6月5日以後才能進行異動)                          |
| x 學前階段離園                                                    |
| ◎ 死亡                                                        |
| × 放棄特教服務                                                    |
| x 其他                                                        |
| 輸入異動說明:                                                     |
|                                                             |
| 回上頁 確定異動                                                    |
| 如果出現上述畫面,表示轉銜沒有填寫完成,或是存檔時沒有勾選                               |
| <ul> <li>已確認資料全部輸入完畢(方能異動學生)</li> </ul>                     |
| 請回到轉銜通報系統檢查,修正後再回來學務系統異動。                                   |

特教通報網有任何問題,請洽詢本市特教資源中心

http://kse.kl.edu.tw

專線電話:2424-3752

或是中正國小總機 2422-3064 分機 44~47

或是 e-mail 到公務信箱詢問 set202x@gmail.com